## **Application Notes**

How to configure Gmail email server with MicroSmart FC6A HMI Module

1. In HMI Module Configuration  $\rightarrow$  Network Settings, configure HMI Module IP address and DNS Settings

 a. For DNS Settings, select "Use the following DNS server addresses" Preferred DNS Server: 8.8.8.8
 Alternate DNS Server: 8.8.4.4

|                                                                                                    |                                                                                                    | 2 ×                                                                                                    |
|----------------------------------------------------------------------------------------------------|----------------------------------------------------------------------------------------------------|----------------------------------------------------------------------------------------------------|
| Configure the network set                                                                                                    | tings.                                                                                                    |                                                                                                    |
| IP Settings                                                                                                    |                                                                                                    |                                                                                                    |
| <ul> <li>Obtain an IP Address automat</li> <li>Use special data register to co</li> <li>Use the following IP address:</li> </ul>                     | tically (DHCP)<br>onfigure the IP address                                                                                                    |                                                                                                    |
| IP Address:<br>Subnet Mask:<br>Default gateway:                                                                                                    | 192.168.1.22         255.255.255.0         192.168.1.1.1                                                                                                    |                                                                                                    |
| DNS Settings                                                                                                    |                                                                                                    |                                                                                                    |
| Obtain DNS server address au     Use special data register to o     Use the following DNS server     Preferred DNS Server:     Alternate DNS Server: | addresses:                                                                                                    |                                                                                                    |
|                                                                                                    | Configure the network set<br><b>IP Settings</b><br>Obtain an IP Address automa<br>Use special data register to c<br>Use the following IP address:<br>IP Address:<br>Subnet Mask:<br>Default gateway:<br><b>DNS Settings</b><br>Obtain DNS server address ar<br>Use special data register to c<br>Use the following DNS server:<br>Preferred DNS Server:<br>Alternate DNS Server: | Configure the network settings.          IP Settings         Obtain an IP Address automatically (DHCP)         Use special data register to configure the IP address         Use the following IP address:         IP Address:         IP Address:         IP Address:         IP Address:         IP Address:         IP Address:         IP Address:         IP Address:         IP 2.168 . 1 . 22         Subnet Mask:         255 . 255 . 05         Default gateway:         192 . 168 . 1 . 1    Obtain DNS server address automatically (DHCP)          Use special data register to configure the DNS server addresses:     Preferred DNS Server:          0 Use the following DNS server addresses:         Preferred DNS Server:       8 . 8 . 8         Alternate DNS Server:       8 . 8 . 4 . 4 |

- 2. In HMI Module Configuration  $\rightarrow$  Email Settings, configure as follow
  - a. General Settings

| Host Name:                | smtp.gmail.com      |
|---------------------------|---------------------|
| SMTP Server Port:         | 465                 |
| Sender Email Address:     | Your Email          |
| Address Sender Name:      | Your Name           |
| Use secure connection (SS | SL): Check this box |

- b. Optional Settings
   Authentication is required to send email: Check this box Account Name: Your Email Address
   Password: App Generated Password
  - I. Sign in to Gmail account. Click on "Account"
  - II. Click on "Security"

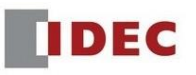

III. Turn on "2-Step" Verification

| 10 |                          | Inioadon            |                     |   |
|----|--------------------------|---------------------|---------------------|---|
| ٢  | Home                     |                     |                     |   |
| Ξ  | Personal info            |                     |                     |   |
| ۲  | Data & personalization   | Password            | Last changed Apr 17 | > |
| ⋳  | Security                 | 2-Step Verification | 🥑 On                | > |
| 00 | People & sharing         | App passwords       | None                | > |
|    | Payments & subscriptions |                     |                     |   |

- IV. Click on "App Passwords"
- V. Select app as "Other" and click on "generate". That is the password that would be used in the WindLDR Software in "Optional Settings"
  - ← App passwords

App passwords let you sign in to your Google Account from apps on devices that don't support 2-Step Verification. You'll only need to enter it once so you don't need to remember it. Learn more

| You don't have any app passwords.                                    |   |               |   |  |          |
|----------------------------------------------------------------------|---|---------------|---|--|----------|
| Select the app and device you want to generate the app password for. |   |               |   |  |          |
| Select app                                                           | Ţ | Select device | ~ |  |          |
|                                                                      |   |               |   |  | GENERATE |
|                                                                      |   |               |   |  |          |

| HMI Module Configuration          |                                                                                                    | ? ×       |
|-----------------------------------|----------------------------------------------------------------------------------------------------|-----------|
| LCD Settings<br>Network Settings  | Configure e-mail settings.                                                                                                    |           |
| E-mail Settings                   | General Settings                                                                                                    |           |
| Connection Settings<br>Web Server | SMTP Server: <ul> <li>Host Name:</li> <li>smtp.gmail.com</li> <li>JP Address:</li> <li>0</li> <li>0</li>             &lt;</ul> |           |
|                                   | Text Encoding                                                                                                    |           |
|                                   | Character Set: Unicode (UTF-8)  Encode TextUsing: Base 64 Decimal Symbol: Period (.) Separating Character: Comma (.)                                                                                                    |           |
| Default                           | JL                                                                                                    | OK Cancel |

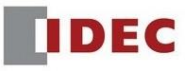

| E-mail 1  |                           |                         |                   |            |
|-----------|---------------------------|-------------------------|-------------------|------------|
| E-mail 2  |                           |                         |                   |            |
| E-mail 3  | Find:                     |                         | 1944              |            |
| E-mail 4  | donp@idec.com             | T                       | To: donp@idec.com |            |
| E-mail 5  |                           |                         |                   |            |
| E-mail 6  |                           |                         |                   |            |
| E-mail 7  |                           |                         |                   |            |
| E-mail 8  |                           |                         |                   |            |
| E-mail 9  |                           | C                       | Cc:               |            |
| E-mail 10 |                           | >>                      |                   |            |
| E-mail 11 |                           |                         |                   |            |
| E-mail 12 |                           |                         |                   |            |
| E-mail 13 |                           |                         | y.                |            |
| E-mail 14 | Subject: Test Gmail Em    | nail                    |                   |            |
| E-mail 15 | This is a test email from | Don Pham gmail account. |                   |            |
| E-mail 16 |                           |                         |                   |            |
| E-mail 17 |                           |                         |                   |            |
| E-mail 18 |                           |                         |                   |            |
| E-mail 19 |                           |                         |                   |            |
| E-mail 20 | Attached File             | Configure               | Insert Date       | a Register |

## 3. In Project Window $\rightarrow$ Email Editor, configure Email 1 for email recipe

4. Program email instruction as follow. When internal relay M100 is on, Email 1 is executed.

| Main Program | M | Iodule Configuration |       |    |            |           |
|--------------|---|----------------------|-------|----|------------|-----------|
| Rung         | 1 | Send Email           |       |    | Completion | Status    |
| 1            |   |                      |       |    | Bit        | Registers |
|              |   |                      | EMAIL | S1 | D1         | D2        |
|              |   | M0100                |       | 1  | M0000      | D0000     |
|              |   |                      |       |    |            |           |

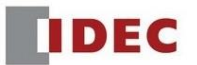

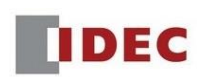